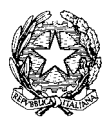

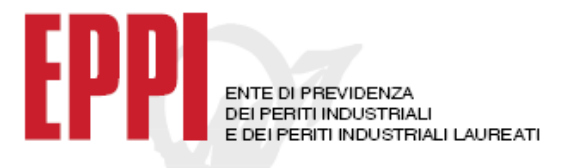

CONSIGLIO NAZIONALE DEI PERITI INDUSTRIALI E DEI PERITI INDUSTRIALI LAUREATI PRESSO IL MINISTERO DELLA GIUSTIZIA

Ai Signori Presidenti Collegi dei Periti Industriali e dei Periti Industriali Laureati Ai Signori Consiglieri Nazionali Al Signor Presidente EURETA Al Signor Presidente FEDERPERITI LORO SEDI

Roma,7 ottobre 2009Prot. CNPI/GJ/ff5927Prot. EPPI/FB/mm11324Oggetto:Posta elettronica certificata (PEC)

Facciamo seguito alla precedente comunicazione del CNPI prot. 1224/AP/ff del 25 febbraio 2009, alla comunicazione CNPI/EPPI prot. 2122/GJ/ff - 4076/FB/mm del 31 marzo 2009 e alla comunicazione EPPI prot. 8824 del 24 luglio 2009, per confermarvi che è pienamente operante la funzione di richiesta della PEC per gli iscritti al Collegio, anche se non iscritti EPPI.

La PEC per gli iscritti al Collegio, non iscritti EPPI, avrà come dominio www.perind.it, e, pertanto, il professionista potrà disporre di un indirizzo di posta certificata così strutturato: nome.cognome@perind.it.

In considerazione delle richieste di chiarimenti pervenute, Vi alleghiamo il dettaglio delle istruzioni che gli iscritti interessati potranno utilizzare quando richiederanno la PEC.

Un presupposto per la richiesta dell'attivazione dell'indirizzo PEC è che l'iscritto al Collegio sia in regola con la modulistica di qualificazione nei confronti dell'Ente di previdenza. Qualora non risultasse in regola dovrà preventivamente qualificarsi compilando on-line la modulistica nella stessa Area (l'EPPI 01, l'EPPI 04 ALBO, l'EPPI 05).

Per tutti gli altri iscritti al Collegio e all'EPPI, l'accesso all'attivazione della PEC e la compilazione della modulistica è dovuto direttamente dall'area Iscritti online del sito www.eppi.it.

Vi ringraziamo anticipatamente per la collaborazione ricordandovi che la corretta operatività e la puntuale manutenzione di questo servizio, è garantita solo ai Collegi che aderiscono alla piattaforma comune <u>www.webalbo.it</u>.

Distinti saluti.

IL PRESIDENTE CNPI (Giuseppe Jogna)

IL PRESIDENTE EPPI (Florio Bendinelli) Beenzuell

# Come fa un singolo iscritto a richiedere la email PEC

Se l'iscritto è un iscritto EPPI può farlo semplicemente dal sito dell'Eppi seguendo le relative istruzioni.

Se l'inscritto non è un iscritto EPPI dovrà seguire la procedura di Webalbo di seguito indicata: accedere all'area <u>www.webalbo.com</u>

# ed entrare nella piattaforma

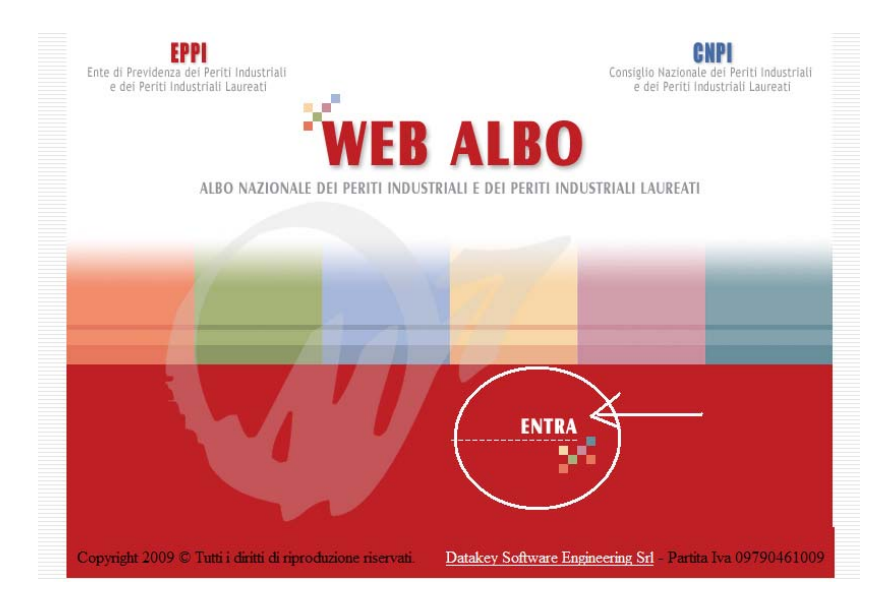

Comparirà la seguente maschera:

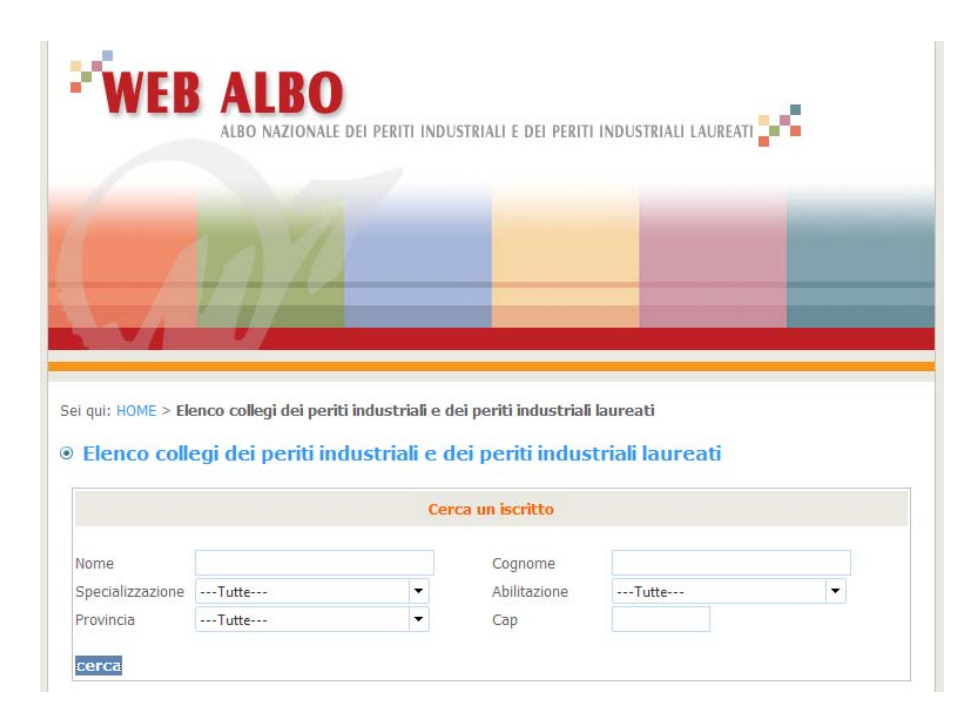

I campi indicati permettono la ricerca di un professionista a livello nazionale in base a dei filtri come ad esempio, la Specializzazione, l'Abilitazione ed altro.

Il singolo iscritto che dovrà richiedere la email PEC dovrà:

# Se l'iscritto non è in possesso di un proprio Account abilitato dal Collegi, dovrà prima richiederlo, per poter entrare nella sua area riservata dovrà:

Ricercarsi attraverso il sistema sopra indicato presumibilmente con cognome e nome, volendo per Collegio professionale.

Il suo nominativo dovrà comparire tra l'elenco dei professionisti trovati, se non dovesse esser presente dipende dal fatto che il Collegio Professionale di sua appartenenza non ha provveduto a caricarlo tra i propri iscritti attivi.

In questo caso si consiglia da parte dell'iscritto di contattare il proprio Collegio Professionale, viceversa se risulta iscritto dovrà cliccare su l'opzione (CREA ACCOUNT)

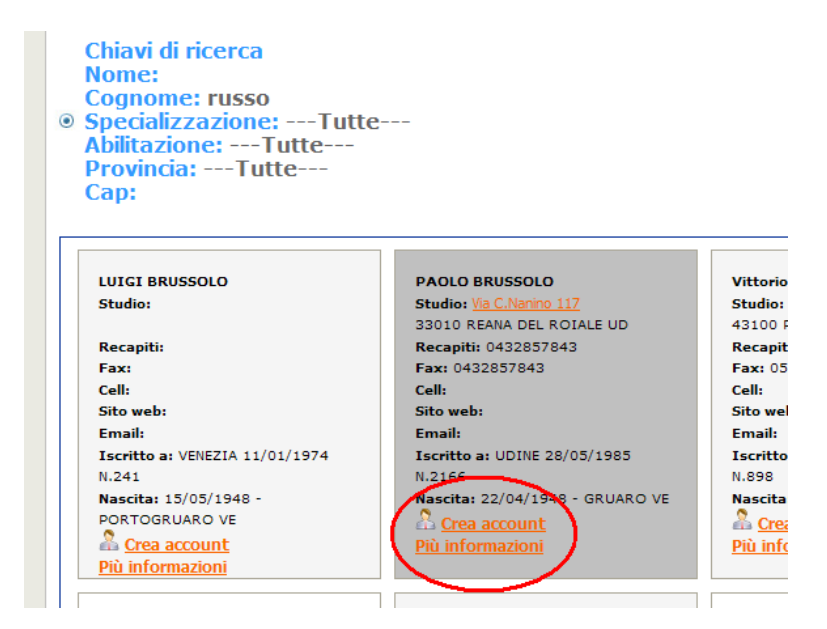

Procedere alla richiesta di Login e password con relativa autorizzazione seguendo le istruzioni di volta in volta proposte.

Dopo la richiesta il sistema provvederà ad inviare una mail al proprio Collegio di appartenenza notificando che c'è stata la volontà da parte di un suo iscritto di accedere all'area riservata ed una mail all'indirizzo dichiarato dall'iscritto in attesa che l'iscritto stesso confermi ed approvi la scelta.

La risposta della mail di conferma da parte dell'iscritto permette al Collegio di abilitare l'iscritto stesso rendendo operativa la funzionalità da parte dell'iscritto, da quel momento l'iscritto avrà Login e Password abilitai e validati per poter entrare nella sua area riservata.

Nella propria area riservata l'iscritto accede attraverso il pannello :

| Area Riservata        |
|-----------------------|
| username              |
| password              |
| Password dimenticata? |

Una volta riconosciuta Login e Password l'iscritto potrà visionare alcuni dei propri dati, compilare (se abilitato) ON-Line i Modelli Eppi01, 04, 05 ed inoltre il sistema dichiarerà all'iscritto stesso lo stato della sue email PEC:

Il sistema individua se l'utente ha i requisiti per la richiesta PEC come indicato di seguito:

Se è un censito EPPI

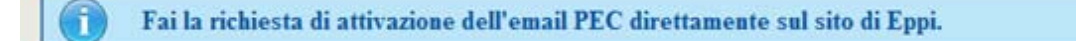

32

## Se è già stata fatta una richiesta

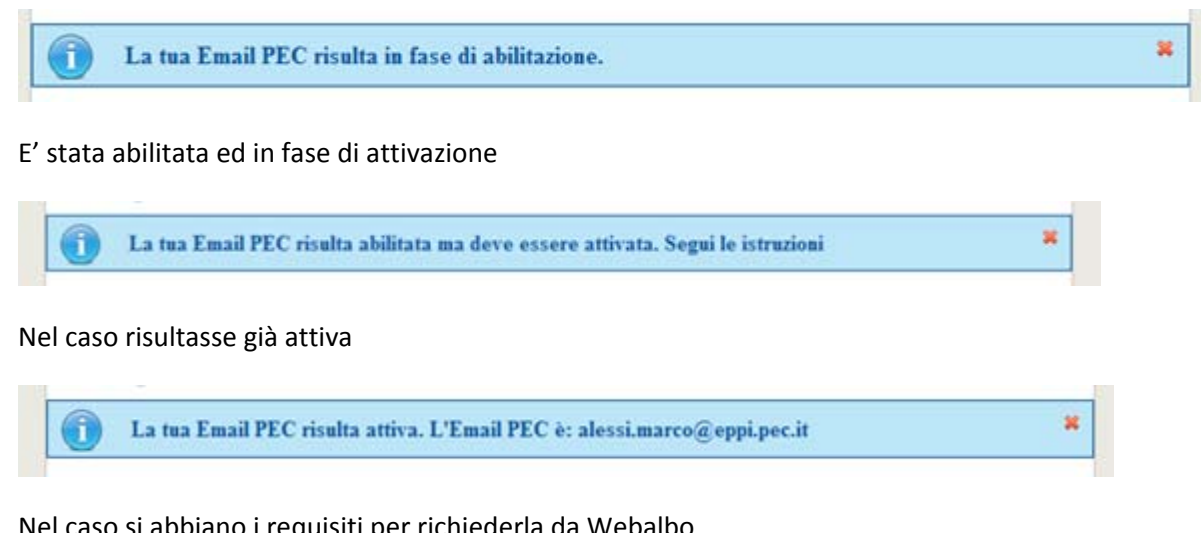

Nel caso si abbiano i requisiti per richiederla da Webalbo

La tua Email PEC risulta attiva. L'Email PEC è: alessi.marco@eppi.pec.it П

Nel caso risulti un Censito Eppi parziale sarà obbligato a compilare, prima della richiesta i modelli On-Line

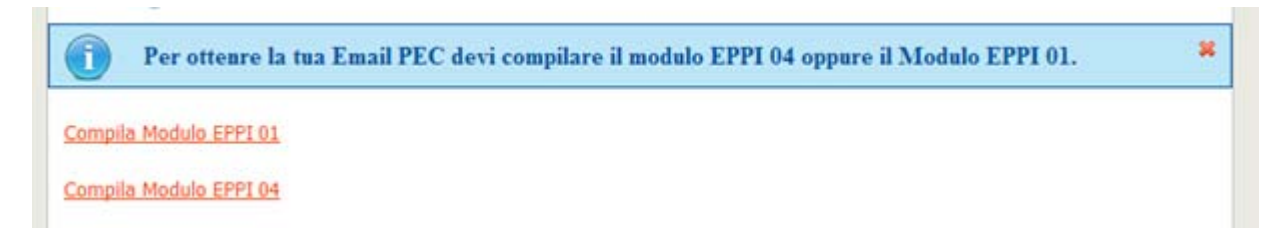

Se l'utente ne ha i requisiti potrà quindi provvedere alla richiesta e la mail PEC generata e successivamente abilita.

# Conclusioni e Riepilogo

# Se non si ha la password

- 1. Fare richiesta e farsi abilitare dal collegio
- 2. Ricerca iscritti
- 3. Crea Account
- 4. Rispondere alla mail di conferma
- 5. Attendere che il Collegio abiliti

## Se si ha già la password

- 1. Accedere all'area riservata da parte dell'iscritto
- 2. Seguire le istruzioni per la richiesta PEC

| Da:<br>Inviato:<br>A:<br>Oggetto: | EPPI - Flavia ugolini - Affari Generali [flavia.ugolini@eppi.it]<br>venerdi 24 luglio 2009 13.08<br>Collegio Agrigento; Collegio Ancona; Collegio Aosta; Collegio Arezzo; Collegio Ascoli<br>Piceno; Collegio Avellino; Collegio Bari; Collegio Belluno; Collegio Benevento; Collegio<br>Bergamo; Collegio Biella e Vercelli; Collegio Bologna; Collegio Bolzano; Collegio Brescia;<br>Collegio Brindisi; Collegio Cagliari; Collegio Caltanissetta; Collegio Campobasso; Collegio<br>Caserta; Collegio Catania; Collegio Catanzaro; Collegio Cineo; Collegio Como; Collegio<br>Cosenza; Collegio Forgia; Collegio Forli e Cesena; Collegio Forsinone; Collegio Genova;<br>Collegio Gorizia; Collegio Gosseto; Collegio Lecco; Collegio Livorno; Collegio<br>L'Aquila; Collegio Latina; Collegio Massa Carrara; Collegio Matera; Collegio Messina;<br>Collegio Mantova; Collegio Oristano; Collegio Padova; Collegio Masoi; Collegio<br>Novara; Collegio Nuoro; Collegio Oristano; Collegio Padova; Collegio Palermo; Collegio<br>Parma; Collegio Pavia; Collegio Parugia; Collegio Padova; Collegio Patermo; Collegio<br>Prato; Collegio Ragusa; Collegio Ravenna; Collegio Padova; Collegio Rescara; Collegio<br>Prato; Collegio Ragusa; Collegio Ravenna; Collegio Rovigo; Collegio Salerno;<br>Collegio Ragusa; Collegio Ravenna; Collegio Rovigo; Collegio Salerno;<br>Collegio Tranto; Collegio Treviso; Collegio Treste; Collegio Siracusa; Collegio Salerno;<br>Collegio Treviso; Collegio Terni; Collegio Trino; Collegio Varese;<br>Collegio Treviso; Collegio Ternis; Collegio Verona; collegio Varese;<br>Collegio Venezia; Collegio Verbano Cusio Ossola; Collegio Verona; collegio Varese;<br>Collegio Vicenza; Collegio Viterbo; Bernasconi Paolo; Bertolone Mele Antonino; Bignami<br>Valerio; Cocito Luciano; Cola Alessandro; Fracassi Luciano; Gabanella Gianni; Giordano<br>Mario; Guasco Claudio; Maglione Umberto; Marchetti Bruno; Marchini Celestino; Rossi<br>Gian Piero; Sadler Giuliano; Spadazzi Luciano; Allegro Gianpaolo; Bendinelli Florio;<br>Merola Michele; Nurra Andrea Santo; Votano Pasquale<br>Prot. 8824 - Implementazione Web Albo |
|-----------------------------------|----------------------------------------------------------------------------------------------------|
| Allegati:                         | Implementazioni Web Albo x Collegi.doc; IMPLEMENTAZIONE WEB ALBO.pdf;<br>image003.jpg                                                                                                    |

In allegato si trasmette quanto indicato in oggetto. Distinti saluti.

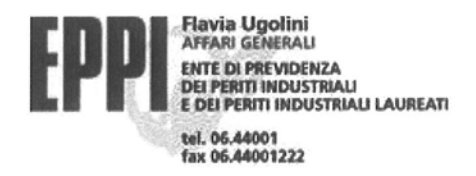

# DIgs. 196/03 - NOTE DI RISERVATEZZA

Il presente documento - e/o i suoi allegati - può contenere informazioni riservate ed è ad esclusivo uso del destinatario o suo incaricato. I dati ed i contenuti sono trattati secondo la vigente normativa, e ne è proibita la diffusione. Se, per errore, avete ricevuto questo documento, nello scusarci per l'accaduto, Vi preghiamo di distruggerlo e contattarci immediatamente al seguente numero: 06/44001. Il mittente è sollevato da qualsiasi responsabilità per eventuali modifiche, intercettazioni, danneggiamenti e relative conseguenze. Grazie per la collaborazione

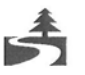

Rispetta l'ambiente: se non ti e' necessario non stampare questa mail.

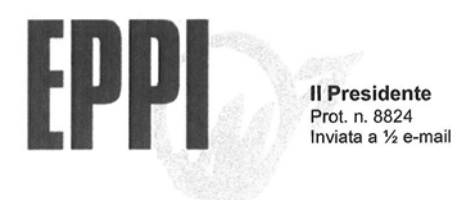

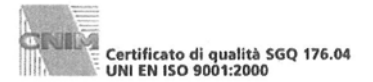

Ai Sigg. Presidenti dei Collegi provinciali Ai Sigg. Consiglieri del CdA Ai Sigg. Consiglieri del CIG LORO SEDI

Roma, 24/07/2009

**OGGETTO** Modifica implementazioni Web Albo

Caro Presidente,

ti informo delle principali novità introdotte con l'aggiornamento di Web Albo.

Quest'ultima relaise rende il servizio maggiormente di ausilio per i nostri colleghi, avvantaggiati da una pubblicità indiretta facilmente consultabile. Nello stesso tempo assolve alle esigenze di trasparenza verso il cittadino che, in quanto "cliente" può contattare il professionista di riferimento nella consapevolezza che l'interlocutore ha le dovute competenze.

Ricerca libera da parte del cittadino

Ogni cittadino potrà ricercare un iscritto oltre che per COGNOME e NOME anche per specializzazione, abilitazione, provincia e CAP, i filtri possono essere combinati tra di loro es. specializzazione - provincia - CAP. Per i professionisti rispondenti ai requisiti di ricerca il cittadino avrà a disposizione i biglietti da visita degli stessi e potrà effettuare la localizzazione con l'ausilio di Google.

Ricerca con accesso riservato da parte del singolo iscritto.

Il singolo iscritto, purché abilitato all'accesso dal Collegio via internet, potrà entrare nella propria area riservata, compilare e inviare telematicamente la modulistica di qualificazione (Eppi 01- Eppi 04 - Eppi 05) ovvero ancora richiedere il proprio account PEC.

Per agevolare l'operatore, ti invito ad autorizzare tutti gli iscritti all'accesso alla propria area riservata ed in particolare quelli che sono oggetto di iscrizione o reiscrizione, affinché possano assolvere tempestivamente agli obblighi di qualificazione.

Accesso da parte del Collegio sulla piattaforma

Anche quest'area è stata implementata con numerosi servizi per migliorare e semplificare la gestione anagrafica da parte di ogni singolo Collegio provinciale.

Per tutte le novità qui sommariamente illustrate ti allego le relative spiegazioni.

La DataKey, come di consueto è a disposizione per ogni ulteriore chiarimento.

L'occasione è gradita per porgere cordiali saluti.

Florio Bendinelli Durle no

Ente di Previdenza dei Periti Industriali e dei Periti Industriali Laureati Piazza della Croce Rossa, 3 00161 Roma

TELEFONO 06.44001 FAX 06.44001222

EMAIL eppi@mclink.it C.F. 97144300585

UNS. 1990/3 - NOIE DERSERVATEZZA Il presente documento – e/o i suoi allegati – può contenere informazioni riservate ed è ad esclusivo uso del destinatario o suo incaricato. I dati ed i contenuti sono trattati secondo la vigente normativa e ne è prolibita la diffusione. Se, per errore, avete ricevuto questo documento, nello scusarci per l'accaduto, Vi preghiamo di distruggerio e contattarci immediatamente al seguente numero: 06/44001. Il mittente è sollevato da qual-siasi responsabilità per eventuali modifiche, intercettazioni, danneggiamenti e relative conseguenze. Grazie per la collaborazione

#### MODIFICHE E IMPLEMENTAZIONI WEBALBO

La nuova Release di WebAlbo è stata corredata di nuove funzionalità tra queste evidenziamo:

#### Ricerca Libera da parte del Cittadino

La ricerca degli iscritti albo a livello nazionale, aperta a tutti i cittadini con i criteri di ricerca sotto riportati:

| Elenco coll      | egi dei periti in | dustriali e d | ei periti indus | triali laureati |   |
|------------------|-------------------|---------------|-----------------|-----------------|---|
|                  |                   |               |                 |                 |   |
|                  |                   | Cer           | ca un iscritto  |                 |   |
| lome             |                   |               | Cognome         |                 |   |
| Specializzazione | CHIMICA           | -             | Abilitazione    | Tutte           | ~ |
| Provincia        | Tutte             | -             | Cap             |                 |   |

Quindi il cittadino può ricercare un iscritti oltre che per cognome e nome anche per specializzazione, abilitazione, provincia, Cap. I filtri di selezione si possono anche combinare e la provincia e CAP si riferiscono all'indirizzo dello studio del professionista, in assenza dello studio alla provincia del collegio di appartenenza.

Una volta avviata la ricerca il cittadino avrà a disposizione una sorta di biglietti da visita dei professionisti ricercati come sotto indicato:

| qui: HOME > Elenco Collegi > <b>Ricerca</b> | iscritto                        |                                                                                                    |
|---------------------------------------------|---------------------------------|----------------------------------------------------------------------------------------------------|
| hiavi di ricorca                            |                                 |                                                                                                    |
| ome:                                        |                                 |                                                                                                    |
| ognome:                                     |                                 |                                                                                                    |
| bilitazione:Tutte                           |                                 |                                                                                                    |
| rovincia:Tutte                              |                                 |                                                                                                    |
| ap:                                         |                                 |                                                                                                    |
|                                             |                                 |                                                                                                    |
|                                             |                                 |                                                                                                    |
| ANTONIA ANTONICELLI                         | MICHELE ARDITO                  | ANNA BIANCHI                                                                                                    |
| Studio:                                     | Studio:                         | Studio:                                                                                                    |
|                                             |                                 |                                                                                                    |
| Recapiti:                                   | Recapiti:                       | Recapiti:                                                                                                    |
| Fax:                                        | Fax:                            | Fax:                                                                                                    |
| Cell:                                       | Cell:                           | Cell:                                                                                                    |
| Sito web:                                   | Sito web:                       | Sito web:                                                                                                    |
| Email:                                      | Email:                          | Email:                                                                                                    |
| Iscritto a: BARI 22/02/2008                 | Iscritto a: BARI 22/02/2008     | Iscritto a: AREZZO 23/02/2005                                                                                                    |
| N.1703                                      | N.1701                          | N.598                                                                                                    |
| Nascita: 08/08/1982 - PUTIGNANO             | Nascita: 30/04/1984 - TRIGGIANO | Nascita: 21/07/1981 - AREZZO AF                                                                                                    |
| (BA) 18.08.82                               | (BA) 30.04.84                   | Crea account                                                                                                    |
| Crea account                                | Crea account                    | Più informazioni                                                                                                    |
| ELE SALAT DISAGONITIE                       |                                 | Constant and the second second s |

Nel caso in cui sia presente l'indirizzo dello studio del professionista è stata inoltre aggiunta la localizzazione geografica con l'ausili di Google come sotto indicato:

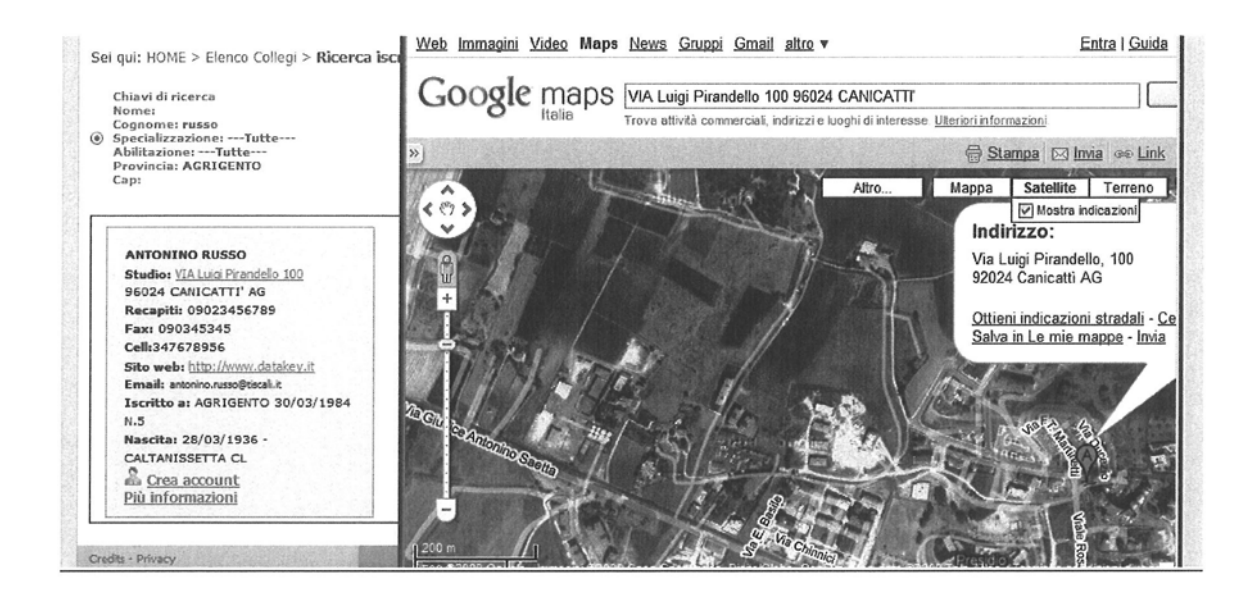

Il cittadino potrà inoltre accedere ad ulteriori informazioni del professionista cliccando su "Più informazioni" :

ANTONINO RUSSO Studio: VIA Luig Pirandello 100 96024 CANICATTI' AG Recapiti: 09023456789 Fax: 090345345 Cell:347678956 Sito web: http://www.datakey.it Email: antonino.russo@tiscali.it Iscritto a: AGRIGENTO 30/03/1984 N.5 Nascita: 28/03/1936 -CALTANISSETTA CL 

Si aprirà una pagina in display con le seguenti informazioni :

| 6024 CANICATTI' AG<br>tecapiti: 09023456789<br>ax: 090345345<br>Cell:347678956<br>Sito web: http://www.datal<br>mail: antonino.russo@tisca<br>scritto a: AGRIGENTO 30/0:<br>Jascita: 28/03/1936 - CALT | cey.it<br>Mi.it<br>3/1984 N.5<br>ANISSETTA CL |
|----------------------------------------------------------------------------------------------------|-----------------------------------------------|
|                                                                                                    |                                               |
| Specializzazione                                                                                                    |                                               |
| Specializzazione<br>CHIMICA                                                                                                    |                                               |
| Specializzazione<br>CHIMICA<br>Abilitazione                                                                                                    | Spec Alfanumerica                             |

Inoltre, viene data al cittadino la possibilità di stampare tali informazioni per una più agevole consultazione.

P.S. dove necessario, WebAlbo riporta la specifica numerica legata alle abilitazioni.

La ricerca per Collegio ed elenco iscritti è rimasta sostanzialmente la stessa, la griglia è stata standardizzata come le altre:

Ilenco iscritti c/o AGRIGENTO

|       | Cognome    | Nome        | Data Nascita | Luogo Nascita | Data Iscrizione | N. Istrizione |
|-------|------------|-------------|--------------|---------------|-----------------|---------------|
|       | Y          | Y           | Y            | Y             | Y               | Y             |
| 20000 | ALBANELLI  | GIANFILIPPO | 21/12/1949   | FAVARA        | 21/03/1984      | 13            |
|       | ALESSI     | SIMONE      | 02/07/1948   | VITTORIA      | 04/03/1986      | 52            |
|       | BIANCHI    | MAURIZIO    | 02/08/1955   | ROMA          | 06/07/2009      | 6/7/2009      |
|       | BISSANTI   | GUIDO       | 24/04/1955   | CINISI        | 04/02/1990      | 74            |
|       | CAPODICI   | ANTONIO     | 04/11/1951   | FAVARA        | 29/05/1986      | 54            |
|       | CORDARO    | LUIGI       | 06/11/1962   | CASTELTERMINI | 13/10/1989      | 72            |
|       | DI STEFANO | PIETRO      | 20/06/1969   | RAGUSA        | 06/05/2009      | 2096          |

Per il singolo iscritto all'albo che vuole fare richiesta di rilasci password di accesso il sistema di richiesta è cambiato e la nuova funzionalità si trova sul suo specifico biglietto da visita, nel tasto "Crea Account".

Le funzioni ed i passaggi sono rimasti gli stessi della precedente versione.

#### Ricerca con accesso riservato da parte del Singolo Iscritto Abilitato

Il singolo iscritto che entra nell'area ON-LINE ha la possibilità di :

Visualizzare il suo riepilogo dati, così come risulta presso il collegio di appartenenza come di seguito indicato :

|                                                                                                  | Anagrafica                                                                                                    |                                             |
|--------------------------------------------------------------------------------------------------|----------------------------------------------------------------------------------------------------|---------------------------------------------|
| H                                                                                                | Cognome e Nome: ALBANELLI GIANFILIPPO<br>Codice Fiscale: LBASVT49T21D514J<br>Sesso: M<br>Età: 59<br>Data: 21/12/1949<br>Luogo: FAVARA<br>Provincia: AG | bit.                                        |
| Indirizzo: Via<br>Località: ROM<br>Cap: '00141<br>Comune: ROM<br>Provincia: RM<br>Telefono: '06/ | Indirizzo Residenza<br>val trompia, 64<br>IA<br>IA<br>123456                                                                                           |                                             |
| Fax: '06/65432<br>Cellulare: '347<br>Email: 'DATAKI<br>Sito Web: '                               | 11<br>7/123456<br>EY@datakey.it                                                                                                    | Associated a static first for the street in |
|                                                                                                  | To distance Do obside                                                                                                    |                                             |

Con la medesima procedura, il professionista può creare un proprio account con relativa password al fine di poter accedere alla compilazione on-line dei seguenti documenti

-EPPI 01

-EPPI04

-EPPI05

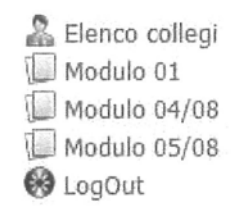

Il singolo iscritto abilitato avrà inoltre la possibilità di richiedere la mail PEC, il sistema ricoscerà in automatico se si tratta di un iscritto Censito Eppi o Albo e guiderà l'iscritto stesso alla procedura di richiesta.

Nel caso in cui sia già presente la mail PEC verrà evidenziata, tutti gli altri criteri guideranno lo stessi iscritto alla richiesta della stessa compresa la compilazione dei moduli On-Line.

-Richiesta e-mail PEC (Posta elettronica certificata)

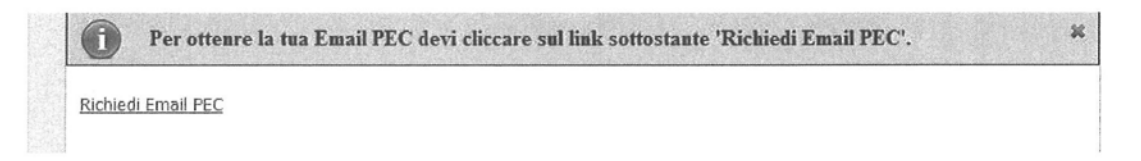

Compilando on-line i modelli sopra elencati, sia il professionista sia EPPI avranno la possibilità di stampare anche una copia cartacea del documento in essere.

Per ciò che riguarda il modello EPPI 01, come da istruzioni ricevute, il programma permette la compilazione n volte, con l'unico limite posto nell'impossibilità di compilarlo 2 volte nella stessa giornata.

#### Accesso da parte del Collegio sulla piattaforma

Rivisitazione di tutte le maschera ed innovazione e velocizzazione di accesso ai dati

Sono state apportate modifiche al fine di rendere il programma maggiormente fruibile da parte degli operatori interni.

#### **Ricerca Iniziale Professionisti**

E' stata semplificata la ricerca ed aggiunta la possibilità, senza entrare nella specifica scheda del professionista per visualizzare il C.V.

Sulla griglia di ricerca, con il doppio click si apre il C.V.

| AID          | ):       |                                             | Tutti                                                                                                    |                                             | <b>•</b>                                           |                          |                                   |
|--------------|----------|---------------------------------------------|----------------------------------------------------------------------------------------------------|---------------------------------------------|----------------------------------------------------|--------------------------|-----------------------------------|
| Non          | ninati   | vo:                                         | Comincia per                                                                                                    |                                             | <b></b>                                            |                          |                                   |
| Cod          | ice Fi   | iscale:                                     |                                                                                                    |                                             |                                                    |                          |                                   |
|              | Cerc     | a                                           |                                                                                                    |                                             |                                                    |                          |                                   |
|              |          |                                             |                                                                                                    |                                             |                                                    |                          |                                   |
| State of Lot |          | Statement Statement                         | Statement and a statement of the local division of the local division of the local divis | Comente in DDC                              | Commenter Contra                                   |                          |                                   |
| Esp          | oorta in | Excel Espo                                  | orta in Word                                                                                                    | Esporta in PDr                              | Esporta in CSV                                     |                          |                                   |
| Perra        | aggrup   | pare i professioni                          | sti trascina qui l'in                                                                                                    | testazione della co                         | lonna                                              |                          |                                   |
| Perra        | aggrup   | pare i professioni:<br>Cognome              | sti trascina qui l'in<br>Nome                                                                                                    | testazione della co<br>Dat                  | lonna<br>a di nascita Data i                       | iscrizione albo N. iscri | zione albo Ente                   |
| Perra        | aggrup   | pare i professioni<br>Cognome               | sti trascina qui l'in<br>Nome                                                                                                    | testazione della co<br>Dat                  | LESPORTA IN CSV                                    | iscrizione albo N. iscri | zione albo Ente                   |
| Per ra       | aggrup   | pare i professioni:<br>Cognome<br>ALBANELLI | sti trascina qui l'in<br>Nome<br>Y<br>GIANFILI                                                                                                    | testazione della co<br>Dat<br>Y<br>PPO 21/7 | Ionna<br>a di nascita Data i<br>Y<br>12/1949 21/03 | v/1984 13                | zione albo Ente<br>T<br>AGRIGENTO |

### DOPPIO CLICK

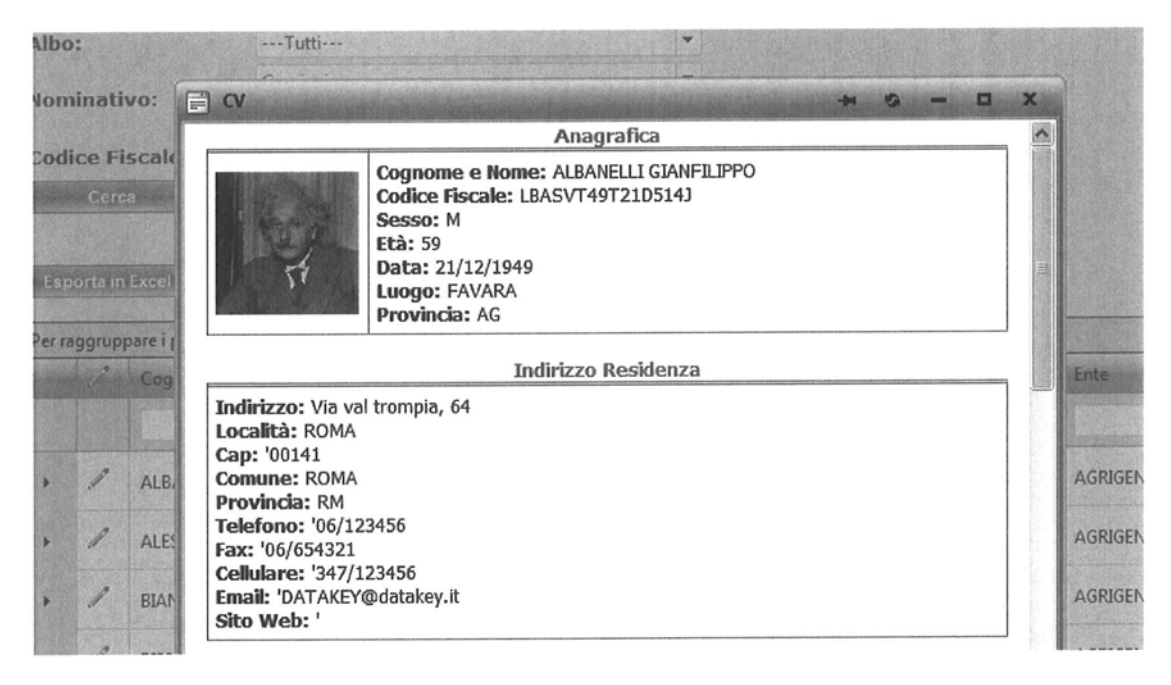

L'opzione CV permette di visualizzare e stampare, in un documento, tutti i dati identificativi relativi al professionista presenti sul database WebAlbo.

Tale possibilità viene resa possibile anche per l'utente che, una volta creato il proprio account, voglia stampare il proprio CV utilizzando la piattaforma e i dati in essa inseriti.

#### Scheda del Professionista

E' stata aggiunta la facoltà di inserire la foto del Professionista

|      | H        | Elim        | ina foto  |                         |   |
|------|----------|-------------|-----------|-------------------------|---|
| File | consenti | ti: .gif,.j | ipg,.jpeg | ) - (96x96)<br>Selezior | а |

I filtri di ricerca sono stati inseriti nei campi

#### -Titoli

Utilizzando i filtri su questo template, l'operatore può facilmente visualizzare i professionisti iscritti che hanno conseguito una precisa specializzazione

#### -Abilitazioni

Utilizzando i filtri su questo template , l'operatore può visualizzare tutti i professionisti iscritti al collegio che hanno conseguito una specifica abilitazione (Abil.818/94,Consulente tecnico del tribunale etc. etc. )

| Per raggruppa | re i pr | ofessionisti trascina | qui l'intestazione de                           | lla colonna |                         |                             |           |
|---------------|---------|-----------------------|-------------------------------------------------|-------------|-------------------------|-----------------------------|-----------|
| Cognome       |         | Nome (                | Abilitazione                                    | Spec.Alfa   | Data Rilascio<br>Timbro | Data Restituzione<br>Timbro | Ente      |
|               | Y       | Y                     | Y                                               | Y           | Y                       | Ŷ                           | 5         |
| BIANCHI       |         | MAURIZIO              | Consulente<br>Tecnico e Perito<br>del Tribunale |             |                         |                             | AGRIGENTO |

Così, come richiesto da diversi Collegi, da poter aver la possibilità di visualizzare i vari professionisti seguendo degli input ben precisi ed avere una ricerca più snella ma al tempo stesso più mirata verso il risultato finale.

#### ETICHETTE

Particolare attenzione è stata posta alle etichette. La nuova piattaforma, utilizzando i filtri di ricerca,dà la possibilità all'operatore di specificare come impostare, e di conseguenza, stampare etichette per le comunicazioni ai professionisti

|                  | Stamp                                              | a etich | ette professionisti |       |   |
|------------------|----------------------------------------------------|---------|---------------------|-------|---|
|                  |                                                    | Cerca   | un iscritto         |       |   |
| Nome             |                                                    |         | Cognome             |       |   |
| Specializzazione | Tutte                                              | -       | Abilitazione        | Tutte | • |
| Provincia        | AZIONI<br>ELETTRONICA INDUSTRIALE                  |         | Cap                 |       |   |
| cerca            | ELETTROTECNICA<br>ELETTROTECNICA E AUTOMAZI<br>ONE |         |                     |       |   |
|                  | ELETTROTECNICA E TELECOMU<br>NICAZIONI             | III     |                     |       |   |
|                  | ENERGIA NUCLEARE                                   |         |                     |       |   |
|                  | FISICA INDUSTRIALE                                 |         |                     |       |   |
|                  | GRAFICA<br>INDUSTRIA ALIMENTARE                    | -       |                     |       |   |

#### **Elenco Richieste PEC**

E' stata aggiunta una griglia di ricerca di tutti i professionisti che hanno fatto richiesta di email PEC

#### **Elenco Contributi**

Sotto la voce "Contributi", (sola consultazione) il Collegio può visualizzare dati relativi allo stato di avanzamento della richiesta PEC e sulla situazione relativa alla registrazione contributiva del professionista.

#### Utenti

Sotto la voce "Utente" sono visualizzabili 2 nuove voci:

-<u>Elenco utenti esterni</u>: da questo template il collegio ha la possibilità di attivare gli account dei professionisti che ne abbiano fatto richiesta (cft. "Elenco utenti" precedente piattaforma).

Vorremmo far notare che, cliccando sull' icona come da immagine, si renderanno visibili i dati relativi al professionista che ha richiesto l'account. E' stata aggiunta la fondamentale funzionalità relativa alla individuazione del professionista, indipendentemente dalla scelta del proprio Account. In questo modo il Collegio sa sempre l'identità dell'utente/professionista.

|        |                                                     |                                  |           | Elenco ute   | enti:            |
|--------|-----------------------------------------------------|----------------------------------|-----------|--------------|------------------|
| Trasci | inate un'intestazi                                  | one della colonna e rilasciatela | qui per r | aggruppare d | a quella colonna |
| $\cap$ | ALESSI SIMON<br>Codice Fiscale:<br>N.Iscrizione: 52 | IE<br>LSCMNL48L02M088G           | Ø         | Creazione    | Codice Fiscale   |
| 2)     | Data Iscrizione:                                    | 04/03/1986                       |           | 7/2009       | ABCDEFGHILMNO    |
|        | AND THE TO REAL PROPERTY OF THE PARTY OF            |                                  |           |              |                  |

-<u>Elenco utenti interni</u>: rimane invariata la procedura , da parte del Collegio, per creare utenti che abbiano la possibilità di inserire e visualizzare dati sensibili.

-<u>Nuovo iscritto</u> : seguendo le richieste dei vari operatori, è stato cambiato il sistema di inserimento di provincia e comune nei dati personali del professionisti. Il metodo precedente, basato sulla ricerca del codice fiscale, è stato sostituito con un menu a tendina, altrettanto dettagliato, ma per certo di più facile utilizzo e più intuitivo.

|                       | LBASVT49T21D514J |       |
|-----------------------|------------------|-------|
| *<br>studio<br>:onale | 21/12/1949       |       |
|                       | AGRIGENTO        | -     |
|                       | ASCOLI PICENO    | ~     |
|                       | ASTI             |       |
|                       | AVELLINO         | 13    |
|                       | BARI             | - THE |
|                       | BELLUNO          |       |
|                       | BENEVENTO        |       |
|                       | BERGAMO          |       |
|                       | BIELLA           |       |
| lio                   | BOLOGNA          |       |
|                       | BOLZANO          |       |
|                       | BRESCIA          |       |
|                       | BRINDISI         |       |
|                       | CAGLIARI         |       |
|                       | CALIANISSEITA    |       |
|                       | CAMPOBASSO       |       |
|                       | CASERIA          |       |
|                       | CATANZARO        | v     |
| Nessun                |                  |       |

#### **Export Iscritti**

La funzione di esportazione degli iscritti è stata notevolmente potenziata, avendo quindi la possibilità, relativamente al proprio Collegio, di esportare tutti gli iscritti, con una enorme quantità di dati. La caratteristica è che per ogni riga è indicato un iscritto, e per ogni colonna le informazioni specifiche. Nel caso di più titoli di studio, specializzazioni, abilitazioni ed altro saranno tutte indicate.

E' stata inoltre aggiunta una colonna che indica l'età del professionista, così da venire incontro alla esigenze dei collegi di poter gestire e manipolare con le potenzialità di MS Excel tutte le informazioni dei propri iscritti.

Questa funzione permette inoltre di poter tenere anche in locale uno scarico su foglio Excel, con la funzione di copi, dei propri iscritti.